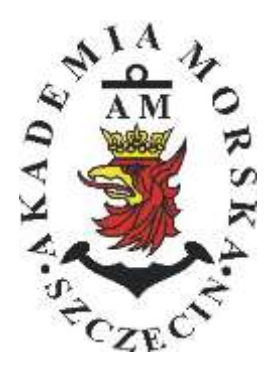

## **AKADEMIA MORSKA W SZCZECINIE**

Instytut Inżynierii Ruchu Morskiego Zakład Urządzeń Nawigacyjnych

# <u>Ówiczenie nr 4</u>

#### <u>Metody poprawiania dokładności parametrów wektora stanu wyznaczanych</u> <u>przez odbiorniki systemów nawigacyjnych</u>

| Opracował:          | Stefan<br>Drwięg | Jankowski,<br>ja | Renata | Boć, | Kinga |
|---------------------|------------------|------------------|--------|------|-------|
| Zatwierdził:        | Stefan Jankowski |                  |        |      |       |
| Obowiązuje od: 2018 |                  |                  |        |      |       |

### **RAMOWY SPIS TREŚCI**

- 1. EFEKTY KSZTAŁCENIA
- 2. CEL I ZAKRES ĆWICZENIA
- 3. WARUNKI ZALICZENIA
- 4. LITERATURA
- 5. PRZEBIEG ĆWICZENIA
- 6. FORMULARZE, ZAŁĄCZNIKI

| 20. | Prze  | edmiot:        |          |            | and the state |                           | N  | /TM2012/ | 12/20/UN2 |
|-----|-------|----------------|----------|------------|---------------|---------------------------|----|----------|-----------|
|     |       | URZĄJ          | DZENIA N | AWIGAC     | YJNE - me     | oduł 2                    |    |          |           |
| Se  | mestr | Liczba tygodni | Liczba   | godzin w t | ygodniu       | Liczba godzin w semestrze |    | ECTS     |           |
|     |       | w semestrze    | A        | С          | L             | A                         | С  | L        | ECIS      |
|     | I     | 15             | 2        | 1          | 1             | 30                        | 15 | 15       | 2         |
|     | П     | 15             | 1        |            | 2             | 15                        |    | 30       | 2         |
|     | Ш     | 15             | 1        |            | 1             | 15                        |    | 15       | 2         |
|     | IV    | 15             | 1        |            | . 1           | 15                        |    | 15       | 3         |
|     | V     | 15             | 1        |            | 1             | 15                        |    | 15       | 2         |

#### III/2. Efekty ksztalcenia i szczególowe treści ksztalcenia

| Efekty | v ksztalcenia – semestr II                                                                                                    | Kierunkowe                   |  |
|--------|----------------------------------------------------------------------------------------------------|------------------------------|--|
| EK1    | Ma wiedzę oraz umiejętności w zakresie wykorzystania, obsługi i konfiguracji odbiorni-<br>ków systemów nawigacyjnych do planowania oraz realizacji podróży morskiej. Zna<br>ograniczenia i dokładności systemów nawigacyjnych.                                                                          | K_W15;K_U12;<br>K_U18; K_U26 |  |
| EK2    | Ma wiedzę w zakresie: właściwości i propagacji fal elektromagnetycznych, parametrów<br>fal radiowych, wzorców i skali czasu, układów odniesienia oraz zjawisk wpływających<br>na ruch satelity w Ziemskim polu grawitacyjnym. Zna budowę i zasadę działania po-<br>szczególnych systemów nawigacyjnych. | K_W06; K_W13;<br>K_W24       |  |
| EK3    | Potrafi pozyskiwać informacje z literatury, baz danych oraz innych źródeł, integrować je,<br>dokonywać ich interpretacji oraz wyciągać wnioski i formułować opinie dotyczące efek-<br>tywnego wykorzystania systemów nawigacyjnych w praktyce.                                                          | K_U01                        |  |

| Metody i kryteria o                                                                                                    | Metody i kryteria oceny                                                                                                    |                                                                                                    |                                                                                                    |                                                                                                    |  |
|----------------------------------------------------------------------------------------------------|----------------------------------------------------------------------------------------------------|----------------------------------------------------------------------------------------------------|----------------------------------------------------------------------------------------------------|----------------------------------------------------------------------------------------------------|--|
| EK1                                                                                                    | Na podstawową wiedzę oraz umiejętności w zakresie wykorzystania, obsługi i konfiguracji odbior-<br>ników systemów nawigacyjnych do planowania oraz realizacji podróży morskiej. Zna ograniczenia i dokładności systemów nawigacyjnych                                                                     |                                                                                                    |                                                                                                    |                                                                                                    |  |
| Metody oceny                                                                                                    | Sprawdziany i prace kont                                                                                                    | trolne w semestrze, zaliczer                                                                                 | nie laboratoriów.                                                                                              |                                                                                                    |  |
| Kryteria/ Ocena                                                                                                    | 2                                                                                                    | 3                                                                                                    | 3,5 - 4                                                                                                    | 4,5 - 5                                                                                                |  |
| Kryterium 1<br>Wykorzystanie od-<br>biorników syste-<br>mów nawigacyj-<br>nych.                                            | Nie potrafi korzystać<br>z odbiorników syste-<br>mów nawigacyjnych.                                                                                                    | Potrafi korzystać z od-<br>biorników systemów<br>nawigacyjnych w stop-<br>niu podstawowym.                   | Potrafi korzystać<br>z odbiorników sys-<br>temów nawigacyj-<br>nych w stopniu za-<br>awansowanym.              | Potrafi w pełni wy-<br>korzystać możliwości<br>odbiorników syste-<br>mów nawigacyjnych.                |  |
| Kryterium 2<br>Obsługa i konfigu-<br>racja odbiorników<br>systemów nawiga-<br>cyjnych.                                     | Nie potrafi obsługiwać<br>i konfigurować odbior-<br>ników systemów nawi-<br>gacyjnych.                                                                                                    | Potrafi obsługiwać i<br>konfigurować odbior-<br>niki systemów nawiga-<br>cyjnych w stopniu pod-<br>stawowym. | Potrafi obsługiwać i<br>konfigurować od-<br>biomiki systemów<br>nawigacyjnych w<br>stopniu zaawansowa-<br>nym. | Potrafi w pełnym za-<br>kresie obsługiwać i<br>konfigurować od-<br>biorniki systemów<br>nawigacyjnych. |  |
| Kryterium 3<br>Posiada wiedzę w<br>zakresie standar-<br>dów, dokładności i<br>ograniczeń syste-<br>mów nawigacyj-<br>nych. | Nie posiada wiedzy w<br>zakresie standardów,<br>dokładności i ograni-<br>czeń systemów nawi-<br>gacyjnych.                                                                                                    | Posiada wiedzę w za-<br>kresie standardów, i<br>dokładności systemów<br>nawigacyjnych.                       | Posiada wiedzę w<br>zakresie ograniczeń<br>systemów nawiga-<br>cyjnych.                                        | Posiada wiedzę w<br>zakresie standardów,<br>dokładności i ograni-<br>czeń systemów na-<br>wigacyjnych. |  |
| EK2                                                                                                    | Ma wiedzę w zakresie: właściwości i propagacji fal elektromagnetycznych, parametrów fal radio-<br>wych, wzorców i skali czasu, układów odniesienia oraz zjawisk wpływających na ruch satelity w<br>Ziemskim polu grawitacyjnym. Zna budowę i zasadę działania poszczególnych systemów nawiga-<br>cyjnych. |                                                                                                    |                                                                                                    |                                                                                                    |  |
| Metody oceny                                                                                                    | Zaliczenie pisemne.                                                                                                    |                                                                                                    |                                                                                                    |                                                                                                    |  |
| Kryteria/ Ocena                                                                                                    | 2                                                                                                    | 3                                                                                                    | 3,5 - 4                                                                                                    | 4,5 - 5                                                                                                |  |
| Kryterium1                                                                                                    | Nie posiada wiedzy w                                                                                                    | Posiada wiedzę w za-                                                                                         | Posiada wiedzę w                                                                                               | Posiada wiedzę w                                                                                       |  |
| Posiada wiedzę w                                                                                                    | zakresie EK3.                                                                                                    | kresie właściwości i                                                                                         | zakresie właściwości                                                                                           | zakresie właściwości                                                                                   |  |
| zakresie: właści-                                                                                                    |                                                                                                    | propagacji fal radio-                                                                                        | 1 propagacji fal ra-                                                                                           | 1 propagacj1 fal ra-                                                                                   |  |
| wosci i propagacji                                                                                                    |                                                                                                    | wych.                                                                                                    | diowych. Zna wzorce                                                                                            | diowych. Zna wzorce                                                                                    |  |

| fal elektromagne-<br>tycznych, para-<br>metrów fal radio-<br>wych, wzorców i<br>skal czasu, ukła-<br>dów odniesienia. |                                                                                                    |                                                                                                    | i skale czasu.                                                                                                    | i skale czasu oraz<br>układy odniesienia.                                                                                                    |
|----------------------------------------------------------------------------------------------------|----------------------------------------------------------------------------------------------------|----------------------------------------------------------------------------------------------------|----------------------------------------------------------------------------------------------------|----------------------------------------------------------------------------------------------------|
| Kryterium 2<br>Posiada wiedzę w<br>zakresie zjawisk<br>wpływających na<br>sztuczne satelity.                          | Nie posiada wiedzy w<br>zakresie EK4.                                                                                                    | Posiada wiedzę w za-<br>kresie praw rządzących<br>ruchem w polu grawi-<br>tacyjnym.                                                                                           | Posiada wiedzę w<br>zakresie elementów<br>orbity satelity.                                                                                                    | Posiada wiedzę w<br>zakresie praw rzą-<br>dzących ruchem w<br>polu grawitacyjnym<br>oraz elementów orbit<br>satelity.                                                                                                    |
| EK3                                                                                                    | Potrafi pozyskiwać infor<br>wać ich interpretacji oraz<br>stania systemów nawigac                                                                            | macje z literatury, baz dan<br>z wyciągać wnioski i formu<br>zyjnych w praktyce.                                                                                              | ych oraz innych źródeł,<br>iłować opinie dotyczące                                                                                                    | integrować je, dokony-<br>efektywnego wykorzy-                                                                                                    |
| Metody oceny                                                                                                    | Sprawdziany i prace kont                                                                                                    | trolne w semestrze, zaliczer                                                                                                    | nie laboratoriów                                                                                                    |                                                                                                    |
| Kryteria/ Ocena                                                                                                    | 2                                                                                                    | 3                                                                                                    | 3,5 - 4                                                                                                    | 4,5 - 5                                                                                                    |
| Kryterium 1<br>Wykorzystanie<br>publikacji, doku-<br>mentacji dotyczą-<br>cych systemów<br>nawigacyjnych.             | Nie potrafi pozyskać i<br>zinterpretować podsta-<br>wowych informacji do-<br>tyczących wymagań i<br>wykorzystania urzą-<br>dzeń systemów nawi-<br>gacyjnych. | Potrafi samodzielnie<br>zinterpretować infor-<br>macje zawarte w in-<br>strukcjach obsługi<br>urządzeń systemów<br>nawigacyjnych w celu<br>prawidłowej ich eks-<br>ploatacji. | Potrafi samodzielnie<br>zinterpretować in-<br>formacje zawarte w<br>instrukcjach obsługi<br>urządzeń systemów<br>nawigacyjnych w ce-<br>lu prawidłowej ich<br>eksploatacji oraz do-<br>konać ich porówna-<br>nia z wymaganiami<br>technicznymi opra-<br>cowanymi dla tych<br>urządzeń, również w<br>jezyku ancielskim | Swobodnie korzysta<br>z pozyskanych pu-<br>blikacji i dokumenta-<br>cji również w języku<br>angielskim właściwie<br>ją interpretując dla<br>zapewnienia bez-<br>piecznej eksploatacji<br>urządzeń systemów<br>nawigacyjnych. |

#### Szczegółowe treści kształcenia

1. Ruch sztucznego satelity w ziemskim polu grawitacyjnym.

- 2. System satelitarny GPS budowa, zasada działania, dokładność.
- 3. System satelitarny GLONASS budowa, zasada działania, dokładność.
- 4. System satelitarny Galileo budowa, zasada działania, dokładność.
- 5. Wersje różnicowe GNSS (DGNSS) metody, zasady działania, dokładności.
- 6. Pilotażowe systemy radionawigacyjne bliskiego zasięgu budowa, zasady działania, dokładności.
- 7. System hiperboliczny Loran-C budowa, zasada działania, zasięg, dokładność, poprawki.
- 8. Europejski system nawigacyjny Eurofix budowa, zasada działania, zasięg, dokładność.

9. Radionamierzanie.

- 10. Systemy nawigacji zintegrowanej, wykorzystanie monitorów wielofunkcyjnych.
- 11. System automatycznej identyfikacji (AIS).
- 12. Wydawnictwa radionawigacyjne polskie i angielskie ALRS.
- 13. Eksploatacja odbiorników systemów radionawigacyjnych.

| SEMESTR II | SATELITARNE SYSTEMY RADIONAWIGACYJNE | LABORATORYJNE | 30 godz. |
|------------|--------------------------------------|---------------|----------|
| 1          |                                      |               | 1        |

- 1. Wydawnictwa radionawigacyjne polskie i angielskie ALRS.
- 2. Procedura uruchomienia i regulacji podstawowej odbiorników systemów radionawigacyjnych.
- 3. Prezentacja informacji w odbiornikach systemów radionawigacyjnych.
- 4. Kontrola poprawności pracy odbiorników systemów radionawigacyjnych.
- Metody poprawienia dokładności parametrów wektora stanu statku wyznaczanych przez odbiorniki systemów radionawigacyjnych.
- Programowanie parametrów trasy i prowadzenie nawigacji. w odbiornikach systemów radionawigacyjnych.
- Programowanie parametrów pracy i prowadzenie nawigacji przy pomocy zintegrowanego zestawu nadawczo-odbiorczego DGNSS/AIS.
- 8. Ocena dokładności wskazań odbiorników systemu hiperbolicznego Loran-C.
- 9. Ocena dokładności wskazań odbiorników systemów satelitarnych GNSS.

10. Ocena dokładności wskazań pozycji i kursu rzeczywistego kompasu GPS.

11. Radionamierzanie w paśmie UKF.

| Bilans nakladu pracy studenta w semestrze II                                                  | Godziny | ECTS |
|-----------------------------------------------------------------------------------------------|---------|------|
| Godziny zajęć z bezpośrednim udziałem nauczyciela: wykłady                                    | 15      |      |
| Godziny zajęć z bezpośrednim udziałem nauczyciela, o charakterze praktycznym:                 | 30      |      |
| ćwiczenia, laboratoria, symulatory, zajęcia projektowe                                        |         |      |
| Godziny zajęć z bezpośrednim udziałem nauczyciela: udział w konsultacjach, zaliczeniach / eg- | 2       |      |
| zaminach poza godz. zajęć dydaktycznych                                                       |         |      |
| Własna praca studenta, w tym: przygotowanie do ćwiczeń, laboratoriów, symulatorów, w tym      | 5       |      |
| wykonanie sprawozdań, zadań                                                                   |         |      |
| Własna praca studenta: realizacja zadań projektowych                                          | 2       |      |
| Własna praca studenta: przygotowanie do zaliczenia, egzaminu                                  | 5       |      |
| Łączny nakład pracy                                                                           | 59      | 2    |
| Nakład pracy związany z zajęciami wymagającymi bezpośredniego udziału nauczycieli:            | 47      | 1,5  |
|                                                                                               |         |      |
| Nakład pracy związany z zajęciami o charakterze praktycznym:                                  | 35      | 0,5  |
|                                                                                               |         |      |

#### Zaliczenie przedmiotu

Wszystkie rodzaje zajęć z danego przedmiotu, odbywane w jednym semestrze, podlegają łącznemu zaliczeniu. Ocena z przedmiotu wynika z oceny poszczególnych zajęć, i oceny ewentualnego egzaminu i jest obliczana zgodnie z podanymi zasadami (średnia ważona): A/(E) 40%, C 30% L 30%; A/ (E) 40%, L 60%; A/(E) 40%, C 20%, L 20%, P 20%. Ocena niedostateczna z zaliczenia którejkolwiek formy przedmiotu w semestrze powoduje niezaliczenie przedmiotu. Zaliczenie przedmiotu w semestrze powoduje przyznanie studentowi liczby punktów ECTS przypisanej temu przedmiotowi.

#### <u>Cel</u>:

Celem ćwiczenia jest zaznajomienie studentów ze sposobami poprawiania dokładności parametrów wektora stanu wyznaczanych przez odbiorniki systemów nawigacyjnych.

#### Zagadnienia teoretyczne:

- Zasada działania systemu dgps
- Pojęcia: wektor stanu, poprawka różnicowa, wiek poprawki (AOC), EGNOS, elevation mask
- Filtracja parametrów wektora stanu
- Czynniki wpływające na dokładność pozycji w GPS
- Czynniki wpływające na dokładność pozycji w DGPS
- Błąd cyklu w Loran C

#### Część wstępna:

Część wstępną do ćwiczenia czwartego stanowi uzupełniona karta pomiarowa:

- Nagłówek w formie tabeli (Imię, Nazwisko, rok, grupa, temat i numer ćwiczenia, data wykonywania ćwiczenia)
- Cel ćwiczenia

#### Sprawozdanie:

Podstawową część sprawozdania stanowi uzupełniona karta pomiarowa z podpisem prowadzącego zajęcia.

Sprawozdanie powinno składać się z opracowania wyników z przebytego ćwiczenia, indywidualnych wniosków każdego studenta oraz odpowiedzi na pytania podane przez prowadzącego.

#### SPRAWOZDANIE NALEŻY ODDAĆ NA NASTĘPNYCH ZAJĘCIACH!!!

### <u>III CZAS WYKONANIA ZADAŃ NA POSZCZEGÓLNYCH</u> STANOWISKACH NIE POWINIEN PRZEKROCZYĆ 10 MINUTIII

### Literatura:

- 1. Ackroyd N., Lorimer R., *Global navigation a GPS user's guide*, Lloyd's of London Press LTD, London 1990.
- 2. Januszewski J., Systemy satelitarne GPS, Galileo i inne, PWN, Warszawa 2006.
- 3. Januszewski J., Szymoński M., *Systemy hiperboliczne w nawigacji morskiej,* Wyd. Morskie, Gdańsk 1982.
- 4. Specht, C., System GPS, Biblioteka Nawigacji nr 1, Bernardinum, Pelplin 2007.

## Stanowisko nr 1 SAAB R5 SUPREME

- 1. Włączyć odbiornik przyciskiem PWR 🔘
- Wybrać Main Status>Navigation> GNSS/DGNSS> GNSS/DGNSS Overview. <u>Przepisać i wyjaśnić</u> następujące informacje:
  - Dostępne system GNSS Mode
  - Zakładkę Differential Correction
- 3. Wcisnąć przycisk Back.
- 4. Wybrać SBAS Info . Przepisać i wyjaśnić następujące informacje:
  - Zakładkę SBAS Satellite in Use
- 5. Wcisnąć przycisk Back.
- Wybrać Beacon > Beacon Database . Wybrać wskazaną przez prowadzącego Stację Referencyjną. Wypisać dostępne informacje danej stacji referencyjnej, uzyskane w Extended Info.
- 7. Wrcó do Main Menu przyciskiem Back.
- 8. Wyłączyć odbiornik. Przytrzymać ok.3s pycisk PWR 💁 > Power Off.

### Stanowisko nr 2.

# MLR<sup>®</sup> FX 412 Pro systemu DGPS

- 1. Jeżeli odbiornik jest wyłączony należy go włączyć
- Nacisnąć klawisz MENU, a następnie otworzyć podmenu DGPS MENU. Uruchomić funkcję 0-DGPS i nacisnąć klawisz ENTER. Typ odbiornika różnicowego ustawić na INTERN, natomiast tryb pracy odbiornika GPS na AUTO. Wprowadzić jedną z wybranych stacji różnicowych, których dane umieszczono w poniższej tabeli:

| Nazwa stacji | Częstotliwość<br>[kHz] | Baud | SIGNAL<br>LEVEL | % ERROR | Station Id |
|--------------|------------------------|------|-----------------|---------|------------|
| Dziwnów      | 283.5                  | 100  |                 |         |            |
| Hammerodde   | 289.5                  | 100  |                 |         |            |

- 3. Uzupełnić tabelę na podstawie danych z odbiornika. Zapisać numery satelitów, dla których poprawki są odbierane.
- W DGPS MENU wybrać funkcję 1-DGPS MESSAGE. Odczytać i zapisać ostatnią wiadomość (instrukcja do urządzenia str. 44). Potwierdzić wiadomość klawiszem ENTER.
- 5. W **SYSTEM MENU** wybrać funkcję **5-DISPLAY**. Wybrać opcję **ACCURACY** i zatwierdzić ją klawiszem **ENTER**.
- W NAVIGATION MENU wybrać funkcję 4-SPEED FILTER. Ustawić wartość równą 1 second. Potwierdzić klawiszem ENTER.
- 7. Nacisnąć klawisz **Pos**. Dokonać 10 sekundowej obserwacji dokładności, prędkości i kursu. Zapisać minimalne i maksymalne ich wartości.
- 8. Punkty 5 i 6 powtórzyć dla filtra równego 30 sekund.
- 9. Wyjaśnić i skomentować wpływ ustawień filtra na zmiany prędkości i kursu oraz ewentualne zmiany w dokładności pozycji (accuracy)

# Stanowisko nr 3 JRC GPS NAVIGATOR

#### Wykonanie ćwiczenia:

- **1.** Jeżeli odbiornik jest wyłączony należy go włączyć.
- Sprawdzenie stacji referencyjnej. Nacisnąć kilkakrotnie klawisz panelu sterowania DISP do momentu przejścia na stronę segmentu kosmicznego.
  Spisać wartość stacji referencyjnej i zidentyfikować ja na podstawie ALRS vol.2.
  - 2.1. <u>Spisać</u> wartość HDOP. <u>Wyjaśnić</u> wpływ wyświetlonej wielkości HDOP na dokładność pozycji.
  - 2.2. Naciśnij kilkukrotnie klawisz DISP na panelu sterowania do momentu przyjścia na stronę informacyjną stacji referencyjnej. Spisać i wyjaśnić wyświetlane informacje.
- Nacisnąć klawisz MENU>ENT wybrać strzałkami góra/dół 6.GPS/BEACON/SBAS>ENT, następnie strzałkami góra/dół wybrać 7.GPS INITIALIZATION>ENT. Spisać wartość wysokości anteny.
- **4.** Nacisnąć kilkukrotnie przycisk DISP na panelu sterowania i przejdź na stronę nawigacyjną (NAV).
- 5. Wyłączyć odbiornik.

### Stanowisko nr 4. GPSMAP 2010C

- 1. Jeżeli odbiornik jest wyłączony należy go włączyć
- 2. Ustawienie pozycji różnicowej
  - 2.1. Nacisnąć klawisz MENU i kursorem wybrać zakładkę GPS Info. Następnie nacisnąć klawisz DGPS Setup (prawy dolny róg ekranu). Spisać możliwości wyboru źródła poprawek różnicowych oraz parametrów ich odbioru. W oknie Differential Source wybrać Auto. Wcisnąć klawisz QUIT. Na podstawie instrukcji do urządzenia str. 48 zinterpretować informacje wyświetlone w oknie Differential Status.
- Wybrać zakładkę UNITS, ustawić format pozycji na hddd<sup>o</sup>mm.mmm' oraz w Map Datum wybrać WGS 84
- 4. Przy pomocy klawisza PAGE przejść na stronę z mapą
  - 4.1. Dobrać skalę przy pomocy klawiszy IN, OUT tak, aby widoczna była cała Wyspa Grodzka wraz ze szczegółami (<800ft).</p>
  - 4.2. Spisać długość i szerokość geograficzną pozycji własnej oraz namiar i odległość na południowy cypel Wyspy Grodzkiej.
  - 4.3. Po zakończeniu ćwiczenia. Nanieść pozycje własne z szerokości i długości geograficznej oraz z namiaru i odległości do wyspy na kserze mapy. Skomentować ewentualne rozbieżności.
- 5. Powtórzyć powyższe operacje od punktu 3 dla elipsoid *EUROPEAN 1950* i *TOKYO*.
- 6. Dokładność pozycji
  - 6.1. Ze strony z mapą przejść klawiszem **Set Up Map** do ustawień mapy (dolne klawisze).
  - 6.2.W ustawieniach mapy wybrać klawiszem kursora zakładkę Other (ostatnia z prawej) i włączyć Accuracy Circle, wcisnąć PAGE, aby uzyskać stronę z mapą.
  - 6.3. Przy pomocy kursora i klawiszy OUT i IN wyświetlić koło błędu. (okrąg wokół bieżącej pozycji). Zapisać wartość promienia koła błędu zmierzonego przy pomocy narzędzia *Measure*.
  - 6.4. Nacisnąć klawisz MENU i wybrać zakładkę GPS info, zapisać wartość Accuracy. Wyjaśnić różnicę pomiędzy zapisaną wartością, a zmierzonym promieniem (strona 21 instrukcji).

Uwaga mapka na końcu ćwiczenia!!!

### Stanowisko nr 5. MAGELLAN FX324 MAP COLOR wraz z odbiornikiem CSI MBX-2 systemu DGPS.

- 1. Jeżeli odbiornik jest wyłączony należy go włączyć
- Z menu wybrać zakładkę NAV, a następnie pole "7" (Speed filter). Opisać zakres czasowy ustawień filtra prędkości. Ustawić filtr na wartość "15 Seconds". Na podstawie instrukcji (str. 39) wyjaśnić cel stosowania filtra.
- Z menu wybrać zakładkę POS, a następnie pole "4" (Map datum). Spośród dostępnych elipsoid odniesienia wybrać elipsoidę "CANAD". Naciskając klawisz funkcyjny "Pos" odczytać pozycję geograficzną w formacie 3D (φ, λ i wysokość). Wysokość odczytujemy w zakładce POS, w polu numer "5" (2D/3D Mode). Zapisać pozycję.
- Następnie zmienić elipsoidę odniesienia na WGS 84 i ponownie zapisać pozycję geograficzną 3D. Skomentować różnice we współrzędnych pozycji dla zastosowanych elipsoid. Opisać zasadę doboru elipsoidy odniesienia w odbiorniku GPS.

# Stanowisko nr 6. FURUNO GP-80 systemu GPS z zewnętrznym odbiornikiem FURUNO GR-80 systemu DGPS

- 1. Jeżeli odbiornik jest wyłączony należy go włączyć
- 2. Ustawienie DGPS w odbiorniku GP-80
  - 2.1.Z Menu głównego wybrać system settings, a następnie DGPS setup
  - 2.2. Wybrać ręczny sposób wyboru stacji (opcja *Man)* i ustawić parametry stacji referencyjnej według zaleceń prowadzącego, zatwierdzić klawiszem **ENT**
  - 2.3. Obserwować odbiornik poprawek różnicowych GR-80
- 3. Ustawienia GPS
  - 3.1.Wejść do *Menu głównego,* uruchomić *GPS monitor,* wybrać ekran *Satellites Monitor* (zmiana ekranów klawisz TONE)
  - 3.2. Zapisać numery satelitów z których korzysta odbiornik oraz wartość DOP
  - 3.3.Z Menu Głównego wybrać System settings, następnie wybrać GPS setup strona 1/2, wartości GPS smoothing ustawić na 000
  - 3.4. Zablokować odbiór sygnału z 3 satelitów nawigacyjnych (wykorzystywanych przez odbiornik) wpisując ich numery w funkcji *disable satellite*
  - 3.5. Wrócić na GPS monitor, zapisać liczbę używanych satelitów i wartość DOP
  - 3.6. Zapisać wnioski, dotyczące zmian DOP spowodowanych innym układem geometrycznym satelitów
  - 3.7. Wyczyścić pola z numerami satelitów w funkcji *disable satellite* za pomocą klawisza **Clear**
- 4. Poprawianie wskazań kursu i prędkości
  - 4.1.Wejść do *Menu głównego*, wybrać *System settings* następnie *Plotter setup*
  - 4.2. Ustawić pola User defined na prędkość SPD, kurs CSE, prędkość średnią AVR SPD i wysokość ALT, wyjść klawiszem MENU/ESC
  - 4.3. Nacisnąć klawisz **Display SEL** i wybrać ekran **Data**
  - 4.4. Obserwować wskazania prędkości, kursu i wysokości, zanotować minimalną i maksymalna wartość
  - 4.5. Wejść do *Menu głównego* i w *System settings* wybrać *GPS setup*
  - 4.6. Parametr **GPS** *smoothing* (Posn i Spd) ustawić na 15s, zatwierdzić klawiszem **ENT** i przejść do ekranu głównego klawiszem **MENU/ESC**
  - 4.7. Obserwować zmiany pozycji, prędkości i kursu.
  - 4.8. Zapisać wnioski dotyczące wpływu ustawienia GPS SMOOTHING na wyświetlane parametry (pozycję i prędkość)

# Stanowisko nr 7. SIMRAD MX 610

- 1. Jeżeli odbiornik jest wyłączony należy go włączyć
- 2. Uruchomić stronę przedstawiającą konstelacje satelitów i odczytać HDOP. W tym celu kliknąć Menu, wybrać zakładkę Tools and Settings, zatwierdzić ENT, Przyciskiem PAGE przejść z zakładki Settings na Tools, wybrać Satellites i zatwierdzić ENT. Zanotować wartość HDOP oraz zapisać ilość satelitów.
- Zanotować współrzędne pozycji bieżącej, powrócić do strony głównej klikając CLR.
- Zmienić elipsoidę odniesienia na *TOKYO*, w tym celu wcisnąć Menu, Tools and Settings, zatwierdzić ENT. Kliknąć na zakładkę Navigation, zatwierdzić ENT. W zakładce Datum zmienić elipsoidę odniesienia na Tokyo- Japan).
- 5. Odczytać i zapisać współrzędne pozycji. W tym celu kliknąć 2krotnie CLR. Porównać z pozycją zapisaną w pkt. 3. Wyjaśnić zaobserwowane zjawisko (sprawozdanie).
- 6. Zmienić elipsoidę odniesienia na WGS-84.
- Ustawianie metod odbierania poprawek różnicowych. Z menu głównego wybrać zakładkę Tools and Settings, zatwierdzić ENT,
  - 7.1. Następnie GPS, zatwierdzić ENT
  - 7.2. Z zakładki DGPS Mode wybrać <u>WAAS,</u> przyciskiem CLR powrócić do Menu, klikając PAGE przejść do zakładki TOOL, wybrać Satellites.
  - 7.3. Sprawdzić <u>i zanotować</u> status DGPS klikając PAGE. Klawiszem CLR wychodzimy do strony głównej.
  - 7.4. Ustawić ponownie DGPS Mode na **<u>BEACON</u>**, (Menu Tools and Settings GPS).
  - 7.5. Przyciskiem CLR powrócić do Menu, klikając PAGE przejść do zakładki TOOL, wybrać Satellites.
  - 7.6. Sprawdzić <u>i zanotować</u> status DGPS klikając PAGE
  - 7.7. Ustawić ręczny wybór stacji <u>Selection (</u>Manual) i parametry dla stacji wskazanej przez prowadzącego.
- 8. Wyłączyć odbiornik.

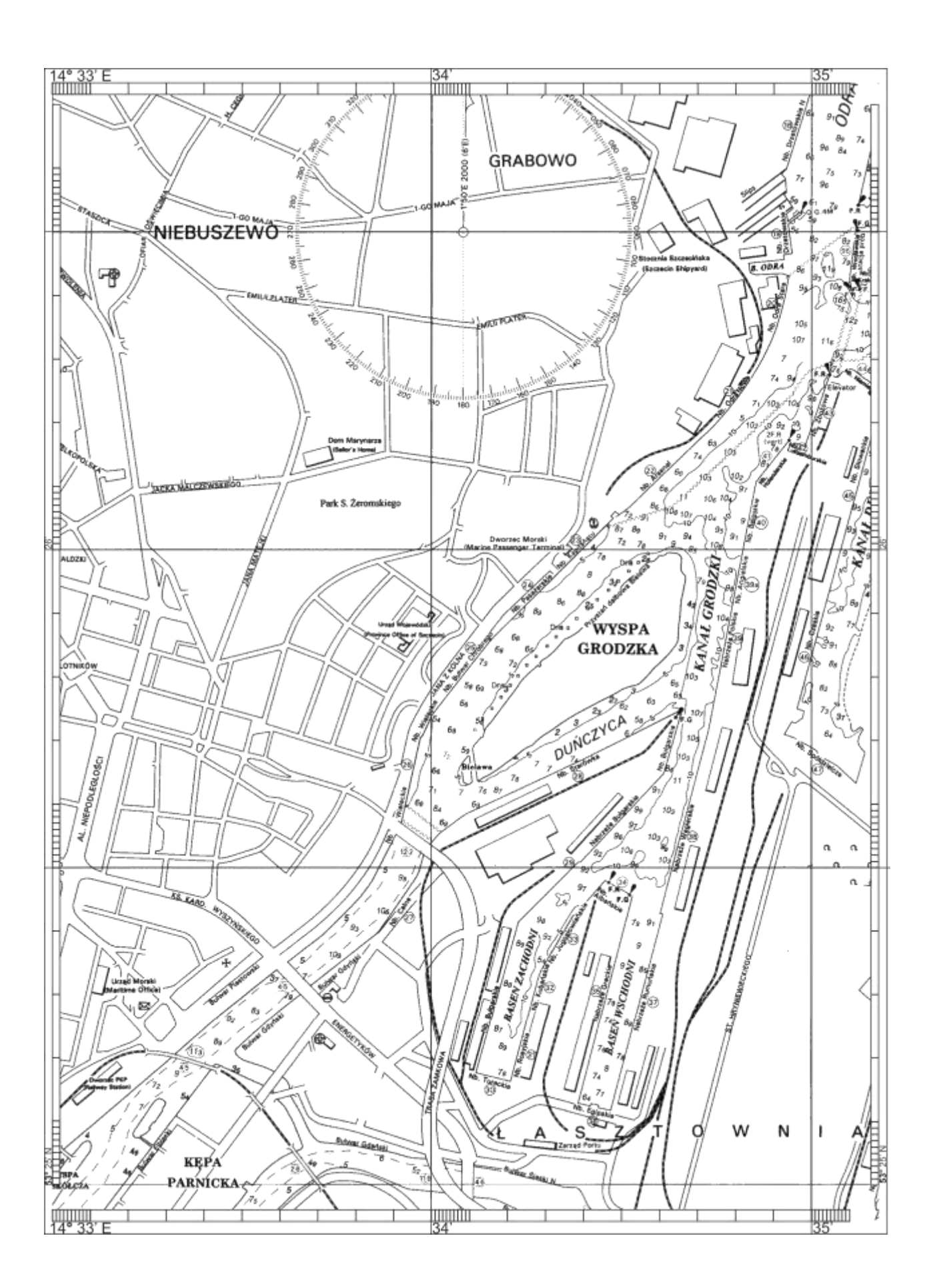

### **KARTA POMIAROWA**

| Temat:             |        | Numer ćwiczenia:            |
|--------------------|--------|-----------------------------|
|                    | 0      |                             |
| Nazwisko i imię:   | Grupa: | Data I podpis prowadzącego: |
| <b>•</b> • • • • • |        |                             |
| Cel ćwiczenia:     |        |                             |
|                    |        |                             |
|                    |        |                             |
| Stanowisko 1.      |        |                             |
|                    |        |                             |
|                    |        |                             |
|                    |        |                             |
|                    |        |                             |
|                    |        |                             |
|                    |        |                             |
|                    |        |                             |
|                    |        |                             |
|                    |        |                             |
| Stanowisko 2       |        |                             |
|                    |        |                             |
|                    |        |                             |
|                    |        |                             |
|                    |        |                             |
|                    |        |                             |
|                    |        |                             |
|                    |        |                             |
|                    |        |                             |
|                    |        |                             |
|                    |        |                             |
| Stanowisko 3.      |        |                             |
|                    |        |                             |
|                    |        |                             |
|                    |        |                             |
|                    |        |                             |
|                    |        |                             |
|                    |        |                             |
|                    |        |                             |
|                    |        |                             |
|                    |        |                             |

| Stanowisko 4. |
|---------------|
|               |
|               |
|               |
|               |
|               |
|               |
|               |
|               |
|               |
|               |
|               |
|               |
|               |
|               |
|               |
|               |
| Stanowisko 5  |
|               |
|               |
|               |
|               |
|               |
|               |
|               |
|               |
|               |
|               |
|               |
|               |
|               |
|               |
|               |
|               |
|               |
| Stanowisko 6. |
|               |
|               |
|               |
|               |
|               |
|               |
|               |
|               |
|               |
|               |
|               |
|               |

Stanowisko 7.

Pytanie 1:

Pytanie 2:

Odpowiedzi na pytania: